bil@tyna.pl wsparcie@biletyna.pl +48 535 007 550

## Instrukcja korzystania z serwisu StrefaZajec.pl

- 1. Wejdź na stronę www.strefazajec.pl.
- 2. Kliknij w przycisk "Zaloguj się".

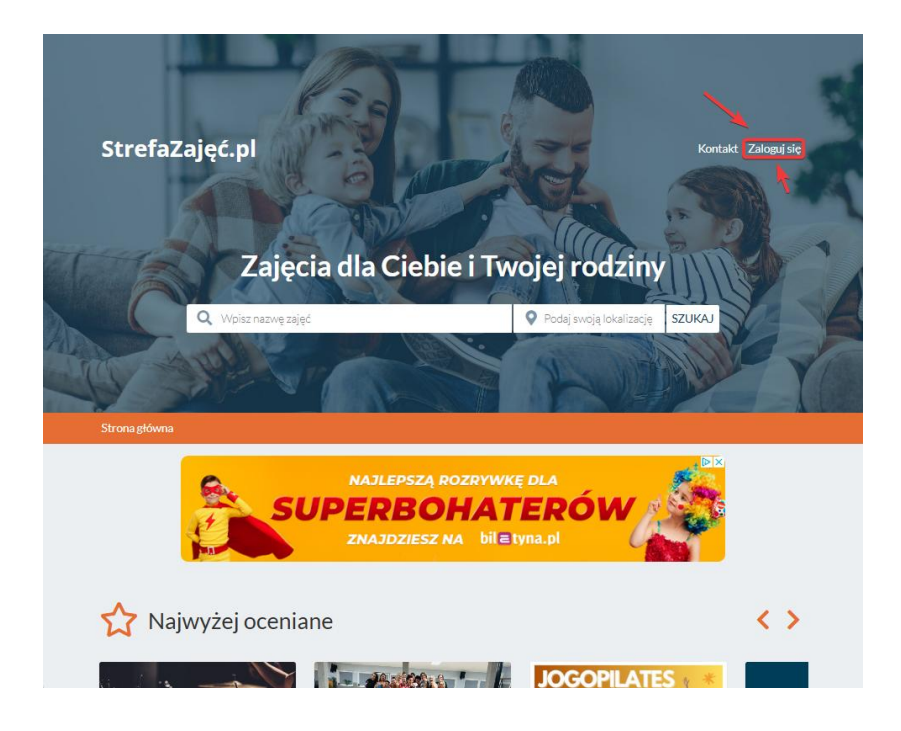

3. W przypadku pierwszej wizyty, kliknij w przycisk 1) "Zarejestruj się" i wypełnij formularz podając adres e-mail, hasło oraz imię i nazwisko lub wybierz opcję 2) Logowanie przez facebooka.

| StrefaZajęć.pl Q Sauka          | 💡 Podaj svroje tokalitarcje SZUKAJ Zalogujsle 🔵 👯                                                                                                    |
|---------------------------------|----------------------------------------------------------------------------------------------------|
| Logowanie                       |                                                                                                    |
|                                 | 1                                                                                                    |
| Zaloguj się                     | Zarejestruj się                                                                                                    |
| Login                           | Imię                                                                                                    |
| Hasto                           | Nazwisko                                                                                                    |
|                                 | E-mail (to będzie Twój login)                                                                                                    |
| zaloguj<br>nie pamiętasz hasta? | Hasio                                                                                                    |
| LUB                             | Powtórz hasio                                                                                                    |
| Zaloguj się przez Facebooka     | Rodzice zapisujący dzieci: najpierw prosimy zarejestrować siebio, a<br>następnie dodać dziecko w swoim profilu. Zarejestrować się może<br>tylko osoba powyżej 18 roku życia |
|                                 | Oświadczam, że jestem osobą pełnoletnią oraz zapoznałam (em) się i<br>akceptuję Regularnin korzystania z portału strefazajeczył. Administratorem                            |

4. Po kliknięciu w przycisk "Zarejestruj się" konto zostanie utworzone, a Ty zostaniesz do niego przeniesiony. Na koncie pojawią się komunikaty dotyczące:

1) uzupełnienia informacji o profilu

2) potwierdzenia adresu mailowego. Wykonanie tych dwóch czynności jest niezbędne do dalszego użytkowania profilu.

| StrefaZajęć.pl 🔍 Szukaj | 💡 Padaj svoje lokalizacje 🛛 SZUKAJ Moje konto   Wyłoguj się 🔶 🔂                                                                                                    |
|-------------------------|----------------------------------------------------------------------------------------------------|
| Moja strefa zajęć       |                                                                                                    |
|                         | Anna Nowak (anna.nowak@wp.pl)  Twój profil nie jest jeszcze kompletny. Prosimy o jego uzupełninie. Kilknij tutaj i wypełnij formularz  Twoj Prosimy o potwierdzenie adresu email - kilknij tutaj i postępuj zgodnie z instrukacjami, które otrzymasz ma maila  F:mail anna.nowak@wp.pl Telefon Rok i miesiąc urodzenia Id profilu 37  mowy profil dziecka |

5. Aby uzupełnić profil, należy uzupełnić wszystkie pola z formularza i zatwierdzić przyciskiem "zapisz".

| StrefaZajęć.pl Q szukej                    | 💡 Podaj svojg lokalizację 🛛 SZUKAJ Moje konto   Wyłoguj się 💦 🚭 👘 |
|--------------------------------------------|-------------------------------------------------------------------|
|                                            |                                                                   |
| E                                          | Edycja profilu Anna Nowak                                         |
|                                            |                                                                   |
| Dane kontaktowe                            | Adres zamieszkania                                                |
| Imie                                       | Ulica i numer domu                                                |
| Anna                                       | ULAkacjowa 324                                                    |
| Nazwisko                                   | Kod pocztowy                                                      |
| Nowak                                      | 01-003                                                            |
| Rok i miesiąc urodzenia w formacie 1992-10 | Miasto                                                            |
| 1985-11                                    | Warszawa                                                          |
| Płeć                                       |                                                                   |
| mężczyzna                                  |                                                                   |
| ø kobieta                                  |                                                                   |
| Telefon kontaktowy                         |                                                                   |
| 123456789                                  |                                                                   |
| Kontaktowy adres e-mail                    |                                                                   |
| anna.nowak@wp.pl                           |                                                                   |
|                                            |                                                                   |
|                                            |                                                                   |
|                                            | zapisz                                                            |

7. Jeśli jesteś rodzicem i chcesz zapisać dziecko na zajęcia, kliknij w zielony przycisk "Nowy profil dziecka", wypełnij wszystkie pola formularza i zapisz zmiany.

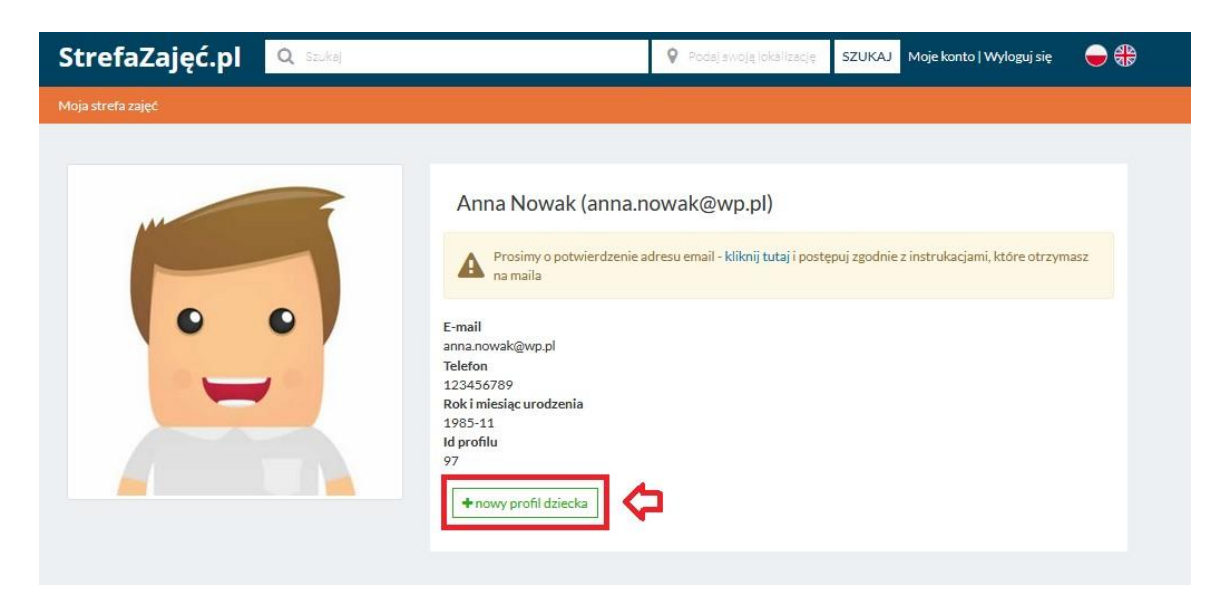

8. Aby zapisać zmiany, kliknij w przycisk "zapisz".

| StrefaZajęć.pl 🔍 Szuksi                    | 💡 Podaj svojg lokalizację SZUKAJ Moje konto   Wyłoguj się 🧲 | • |
|--------------------------------------------|-------------------------------------------------------------|---|
| Twor                                       | zenie nowego profilu dziecka                                |   |
|                                            |                                                             | _ |
| Dane kontaktowe                            | Adres zamieszkania                                          |   |
| Imię                                       | Ulica i numer domu                                          |   |
| Zuzia                                      | ULAkacjowa 324                                              |   |
| Nazwisko                                   | Kod pocztowy                                                |   |
| Nowak                                      | 01-003                                                      |   |
| Rok i miesiąc urodzenia w formacie 1992-10 | Miasto                                                      |   |
| 2012-03                                    | Warszawa                                                    |   |
| Płeć                                       |                                                             |   |
| mężczyzna                                  |                                                             |   |
| ø kobieta                                  |                                                             |   |
| Telefon kontaktowy                         |                                                             |   |
| 123456789                                  |                                                             |   |
| Kontaktowy adres e-mail                    |                                                             |   |
| anna.nowak@wp.pl                           |                                                             |   |
|                                            |                                                             |   |
|                                            |                                                             |   |
|                                            |                                                             |   |
|                                            | zapisz                                                      |   |

9. Jeżeli to nasza kolejna wizyta, wypełniamy formularz "Zaloguj się" podając login I hasło oraz zatwierdzając przyciskiem "zaloguj" lub w przypadku rejestracji przez facebooka wybieramy opcję "Zaloguj się przez Facebooka".

| Zalogui sie   |                             |
|---------------|-----------------------------|
|               |                             |
| Login         |                             |
| anna.nowak@wj | 3.pl                        |
| Hasto         |                             |
| **********    |                             |
|               | zaloguj                     |
|               | nie pamiętasz hasła?        |
|               | LUB                         |
| f             | Zaloguj się przez Facebooka |

10. Jeżeli nie pamiętasz hasła, wybierz opcję "nie pamiętasz hasła?", a następnie uzupełnij swój adres mailowy i kliknij w "resetuj hasło". Reset hasła może także wymusić na nas przejście weryfikacja CAPTCHA.

| Zaloguj się      | Reset hasła         |  |  |
|------------------|---------------------|--|--|
| Login            |                     |  |  |
| anna.nowak@wp.pl | * Wpisz swój e-mail |  |  |
| Hasło            |                     |  |  |
| •••••            |                     |  |  |
| zaloguj          | Nie jestem robotem  |  |  |
| LUB              | Posetui baska       |  |  |

10. Po udanym procesie logowania strona przekieruje Cię na Twój profil. Aby wyszukać zajęcia i kursy, kliknij w logo "strefazajec.pl" w lewym górnym rogu strony, które przekieruje Cię na stronę główną.

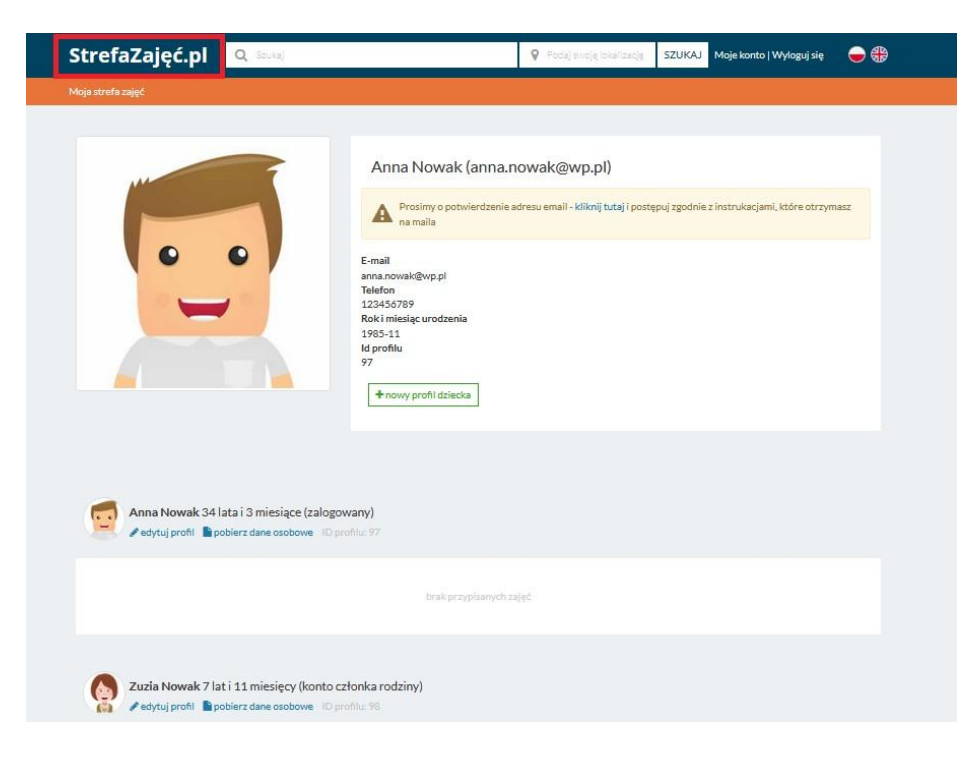

11. Na stronie głównej możemy wyszukać interesujących nas zajęć według propozycji lub skorzystać z wyszukiwarki. W przypadku chęci skorzystania z zaawansowanych filtrów, możemy użyć przycisku "SZUKAJ".

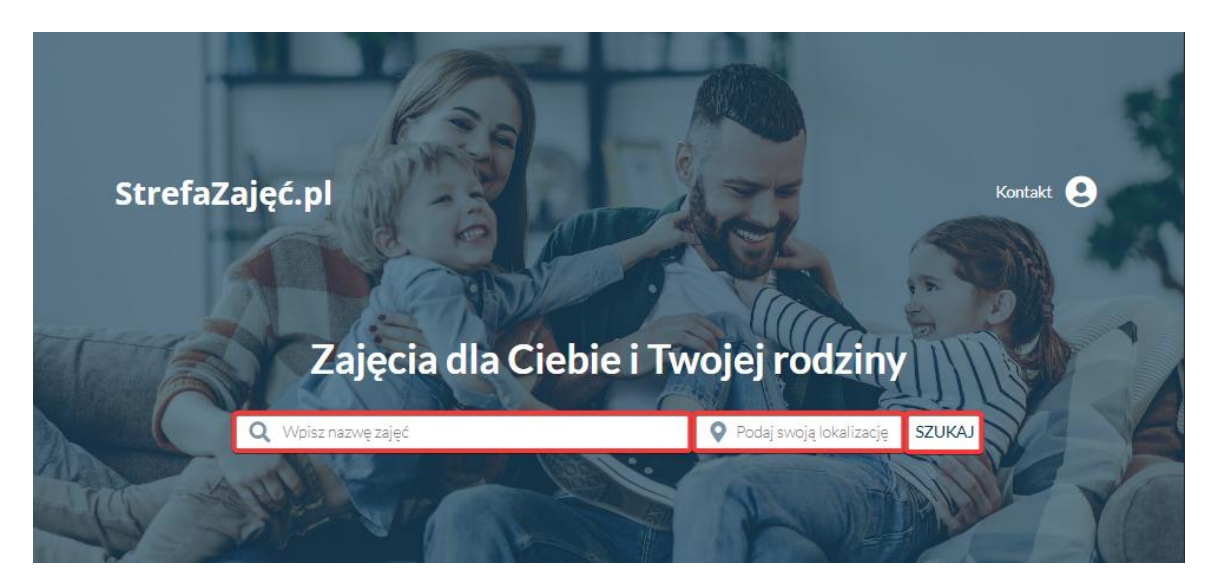

bil@tyna.pl wsparcie@biletyna.pl +48 535 007 550

- 12. Zajęcia możemy wyszukać i filtrować według:
  - nazwy zajęć
  - lokalizacji
  - organizatora
  - typu
  - kategorii
  - wieku uczestnika

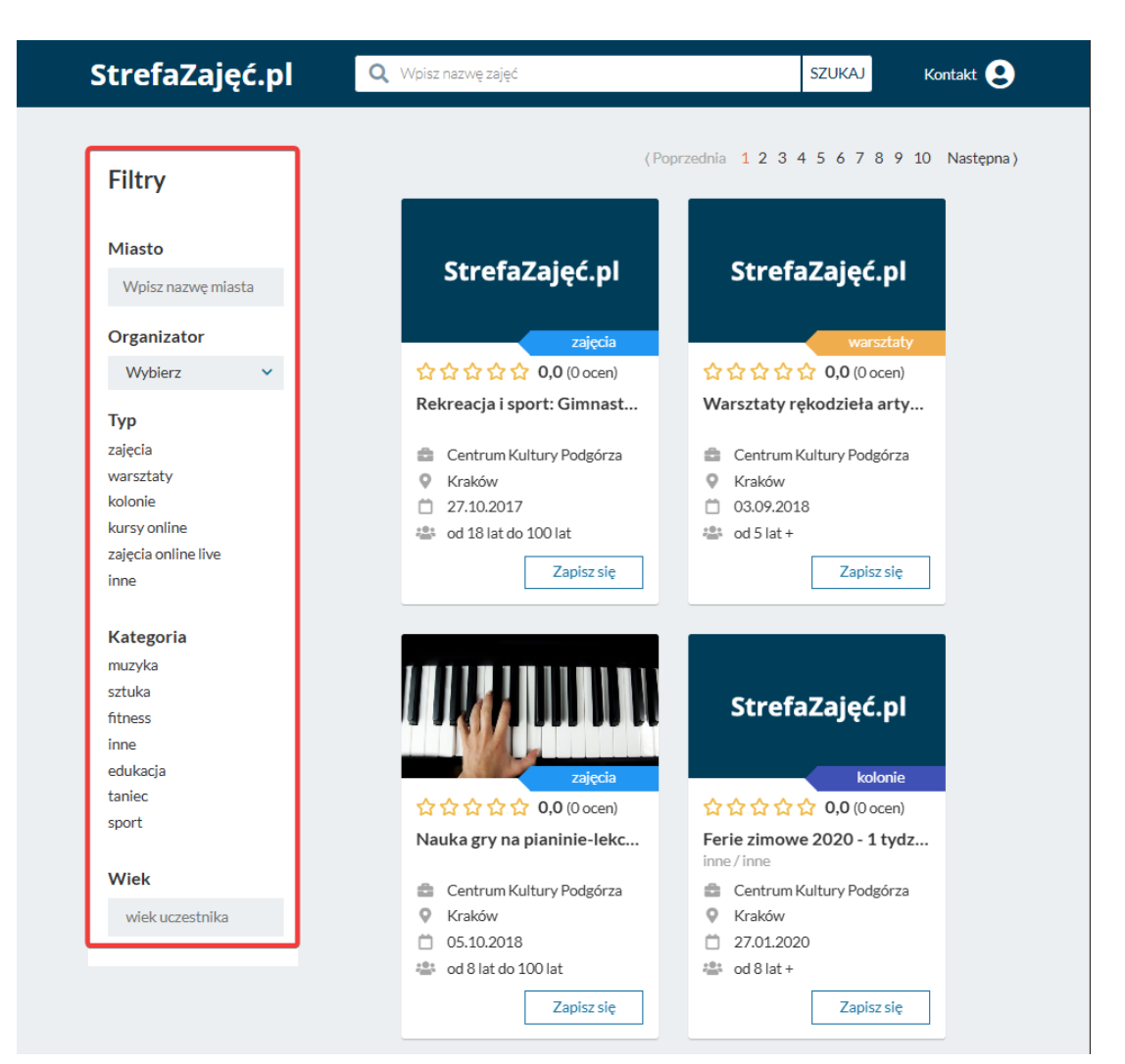

13. Po wyborze interesujących nas zajęć, używamy przycisku "Zapisz się".

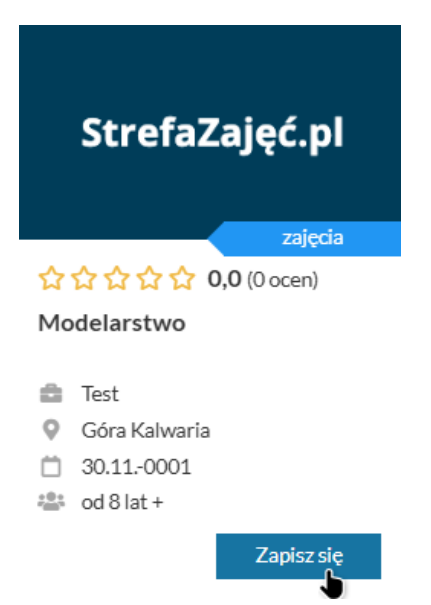

14. Następnie wybieramy profil, który ma zostać zapisany na zajęcia.

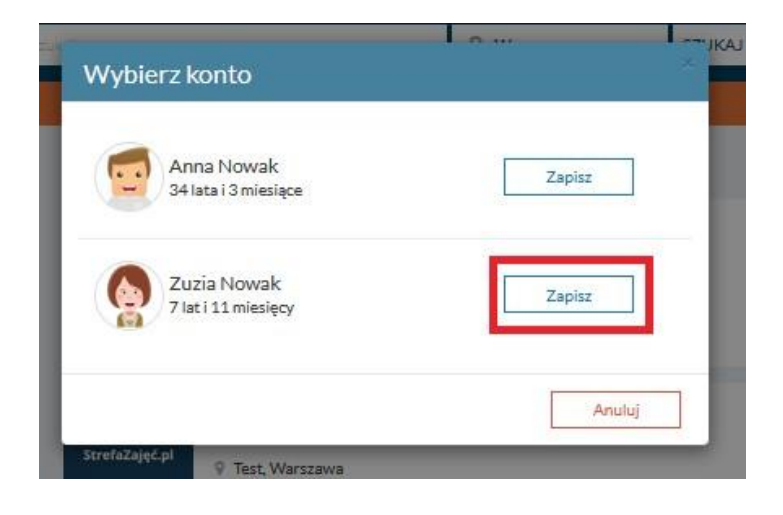

15. Podczas zapisu wybieramy szablon płatności, grupę oraz określamy wymagane zgody. Dane zatwierdzamy przyciskiem "zapisz".

| Wybrane zajęcia<br>Nazwa<br>Ceramik Arystyczna<br>Data rozpoczęcia<br>Organizator<br>GnP sp. zo.a. sp. k<br>Harmonogram zajęć<br>Zapisz się<br>Rodzaj płatności                                                                                                    |                                                                                                    | v<br>(                                                                                                    | Vybrany profil                                                                                                    |                                                        |
|----------------------------------------------------------------------------------------------------|----------------------------------------------------------------------------------------------------|----------------------------------------------------------------------------------------------------|----------------------------------------------------------------------------------------------------|--------------------------------------------------------|
| Nazwa<br>Ceramika Arystyczna<br>Data rozpoczęcia<br>0109/2016<br>Organizator<br>Gn <sup>6</sup> sz. zo. sp. k.<br>Harmonogram zajęć<br>Zapisz się<br>Rodzaj płatności<br>© mieniarze 120.00 ał (c                                                                                                    |                                                                                                    |                                                                                                    | Zuzia Nowak<br>konto powiązane                                                                                                    |                                                        |
| Zapisz się<br>Rodzaj płatności                                                                                                    |                                                                                                    |                                                                                                    |                                                                                                    |                                                        |
| Rodzaj płatności                                                                                                    |                                                                                                    |                                                                                                    |                                                                                                    |                                                        |
| Intelligital 10,000 H (va<br>zapis 0,000 H (valem 0,00<br>Wybierz grupę<br>Grupa 1 (wolnych miejsz<br>Grupa 2 (wolnych miejsz<br>Uwagi dodatkowe                                                                                                    | zem 1200,00 zł w 10 ratach)<br>izł w 1 racie)<br>: 0) - zapisy wyłącznie na listę rezerwową<br>: 0) - zapisy wyłącznie na listę rezerwową                                                                                                    |                                                                                                    |                                                                                                    |                                                        |
| Upoważniam Gn <sup>D</sup> sp. z<br>do przekazania danych osobo<br>warsztstach.<br>• Kontakt do administrati<br>• Zakres przekazanych di                                                                                                    | o.o. sp. k., ul. Kościuszki 23, 05-082 Blizne Jasińskiego, NIP !<br>rych do GnP sp. z o.o. sp. k., ul. Kościuszki 23, 05-082 Blizne.<br>ra danych GnP sp. z o.o. sp. k.,<br>nych obejmuje imię, nazwisko, email, telefon, adres, data uro                                                                                                    | <br>5222868457, Regon 141172460, KJ<br>Jasińskiego (NIP: 5222868457) cele<br>stzenia. W przypadku niepełnoletnio                                                                                                    | 25 0000437095, operatora portalu strefazaj<br>m zavarcia umowy uczestnictwa w zajęciach<br>ch przekazywane są również dane ich opieku                                                                                                    | sc.pl<br>1/<br>na                                      |
| pravnego.           Wkratam zgodę na nie           Kościuszki 23, 05-082 Blizne J           Z4 poz. 33, Jednocześnie obw<br>wazelkie formy zajęć oraz imp<br>GnP sp. z oo. sp. k. ul. Kościus<br>być realizowa bes ogranicz<br>Wkratam zgodę na otrz:           05-082 Blizne Jasińskiego (NI<br>2016 r., poz. 1030) na udostęs | odplatne utrwalenie i publikowanie mojego wizerunku/wize<br>adrizam, że moja zgoda dotyczy fotografii i materiału filmow<br>ez organizowanych przez GnP go. z o.o. sp. k., ul. Kościuski<br>d 23, 05-062 Blizne Jasińskiego (NPF: 5222868457) mojeg<br>ń czasowych z podrednictwem dowolnego medium.<br>mywanie newslettera tj. informacji dotyczących oferty zaję<br>2: 5222868457) zawierającego informacje handlową w rozu<br>niony przeze mnie adres poczty elektronicznej. | runku mojego dziecka (w formie fot:<br>wy o prawie autorskim i prawach po<br>rezporzedztawiających mój wizerun<br>22, 05-082 Blizne Jasińskiego (NIP:<br>o wizerunku wizerunku mojego dzie<br>ći wydarzeń kulturalnych organizow<br>mieniu Ustawy z dnia 18.07.2002 r. d | agraficznej i filmowej) przez GnP sp. z o.o. sp.<br>krewnych z dnia 4 lutego 1994 r. (Dz. U. 1994<br>kwitaerunek mojego dziecka, dokumentują<br>5222860457) oraz, że rozpowczechnianie pr<br>cka w formie fotografi i materiału filmoweg<br>anych przez GnP sp. z o.o. sp. k., ul. Kóściuszi<br>o świadczeniu usług drogą elektroniczna (Dz | k, ul.<br>r. Nr<br>sych<br>zez<br>smaże<br>i 23,<br>U. |
|                                                                                                    | zapis                                                                                                    | z                                                                                                    |                                                                                                    |                                                        |

16. W zależności od ustawień kursu, za które odpowiada ośrodek organizujący zajęcia, możemy:

• zostać zapisani na listę rezerwową

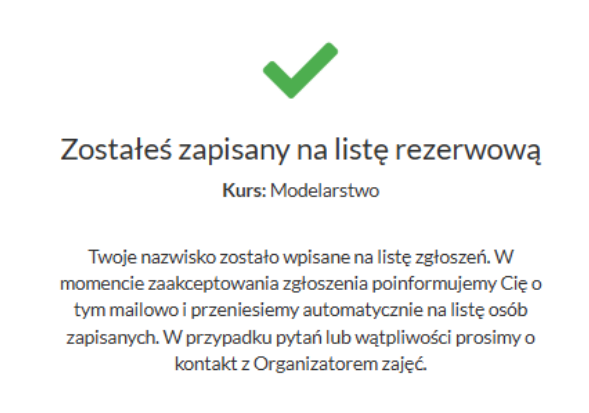

• zostać zapisani na listę zapisanych uczestników – w tym przypadku potwierdzenie zapisu przyjdzie do nas drogą mailową, a kurs możemy podejrzeć na swoim profilu:

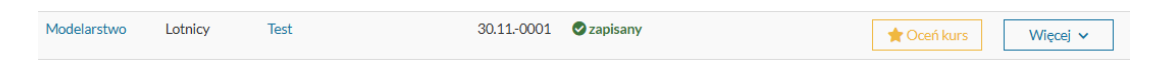

 otrzymać powiadomienie o konieczności opłacenia pierwszej raty (po jej opłaceniu trafiamy automatycznie na listę zapisanych uczestników) – w takim scenariuszu możemy pominąć krok 17.

| A                                                                                                    | Aby móc zapisać się na te zajęcia wymagana jest opłata za pierwszą ratę. Poniżej znajduję się data oraz kwota raty do opłacenia.<br><b>Data ważności</b> oczekiwania na płatność: <b>2025-05-14 13:14</b> . Po tym czasie zgłoszenie zostanie anulowane |  |  |  |
|----------------------------------------------------------------------------------------------------|----------------------------------------------------------------------------------------------------|--|--|--|
| Kwota do zapłaty                                                                                                    | /                                                                                                    |  |  |  |
| 150,00 zł                                                                                                    |                                                                                                    |  |  |  |
| Utwórz płatność                                                                                                    |                                                                                                    |  |  |  |
| Szybka płatność BLIK <sup>O</sup> PayU - szybka płatność online <sup>O</sup> płatność odroczona PayPo: kup dzisiaj, zapłać później! <sup>O</sup> AutoPay - szybka płatność online |                                                                                                    |  |  |  |
| dalej                                                                                                    |                                                                                                    |  |  |  |
|                                                                                                    |                                                                                                    |  |  |  |

17. Aby opłacić kurs, przechodzimy do swojego profilu i po odszukaniu zajęć na liście, używamy przycisku "Więcej", a następnie "Harmonogram opłat i lekcji".

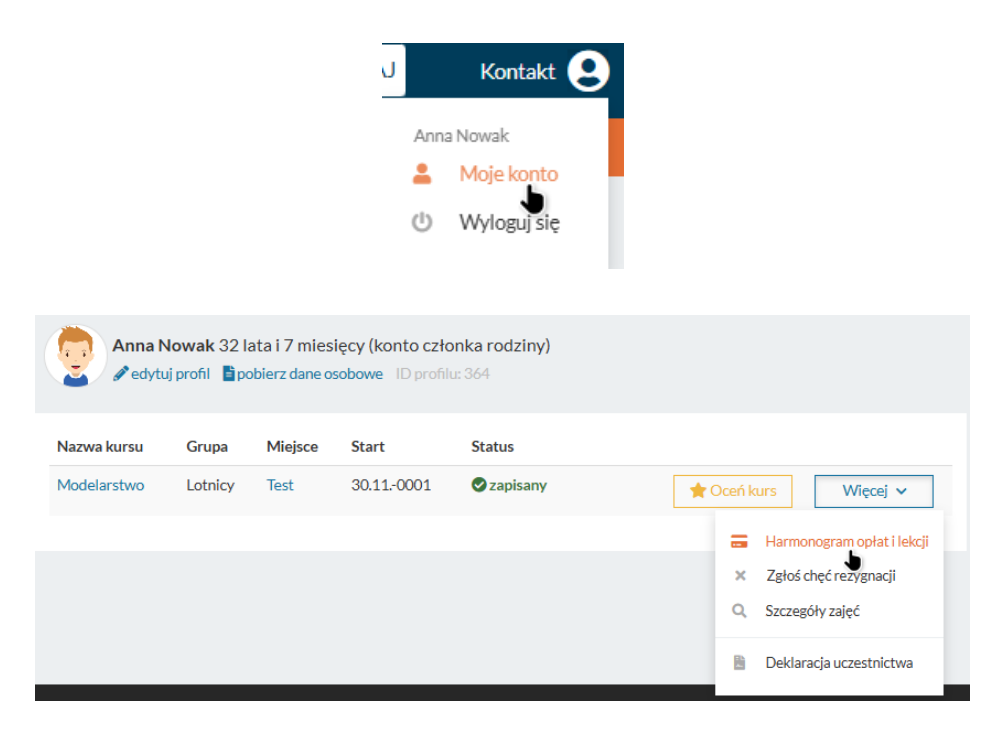

18. W harmonogramie opłat możemy śledzić wszystkie swoje raty wraz z zaległościami oraz nadpłatami. Aby opłacić raty, zaznaczamy je w kwadratach po lewej stronie, wybieramy sposób płatności i zatwierdzamy przyciskiem "opłać wybrane raty"

| Harmonogram opłat Obecności na lekcjach                                                                |                                                                                                    |         |                  |           |            |  |  |
|----------------------------------------------------------------------------------------------------|----------------------------------------------------------------------------------------------------|---------|------------------|-----------|------------|--|--|
| Wybór                                                                                                  | Data nal                                                                                                    | eżności | Kwota należności | Zapłacono | Do zapłaty |  |  |
|                                                                                                    | 2025-02                                                                                                    | -07     | 100,00 zł        | 100,00 zł | 0,00 zł    |  |  |
|                                                                                                    | 2025-02                                                                                                    | -14     | 100,00 zł        | 0,00 zł   | 100,00 zł  |  |  |
|                                                                                                    | 2025-02-21                                                                                                    |         | 100,00 zł        | 0,00 zł   | 100,00 zł  |  |  |
|                                                                                                    | 2025-02-28                                                                                                    |         | 100,00 zł        | 0,00 zł   | 100,00 zł  |  |  |
|                                                                                                    | 2025-03                                                                                                    | -07     | 100,00 zł        | 0,00 zł   | 100,00 zł  |  |  |
|                                                                                                    | 2025-03                                                                                                    | -14     | 100,00 zł        | 0,00 zł   | 100,00 zł  |  |  |
|                                                                                                    | 2025-03                                                                                                    | -21     | 100,00 zł        | 0,00 zł   | 100,00 zł  |  |  |
|                                                                                                    | 2025-03                                                                                                    | -28     | 100,00 zł        | 0,00 zł   | 100,00 zł  |  |  |
|                                                                                                    | 2025-04                                                                                                    | -04     | 100,00 zł        | 0,00 zł   | 100,00 zł  |  |  |
|                                                                                                    | 2025-04                                                                                                    | -11     | 100,00 zł        | 0,00 zł   | 100,00 zł  |  |  |
| <ul> <li>Szybka pi</li> <li>PayU - sz</li> <li>płatność</li> <li>AutoPay</li> <li>opłać wyt</li> </ul> | <ul> <li>Szybka płatność BLIK</li> <li>PayU - szybka płatność online</li> <li>płatność odroczona PayPo: kup dzisiaj, zapłać później!</li> <li>AutoPay - szybka płatność online</li> <li>opłać wybrane raty</li> </ul> |         |                  |           |            |  |  |

19. Zostaniesz przeniesiony na stronę serwisu płatności, na której postępuj zgodnie z instrukcjami wyświetlanymi na ekranie. Jeżeli cały proces płatności zostanie przeprowadzony prawidłowo, wybrane zajęcia zostaną opłacone.